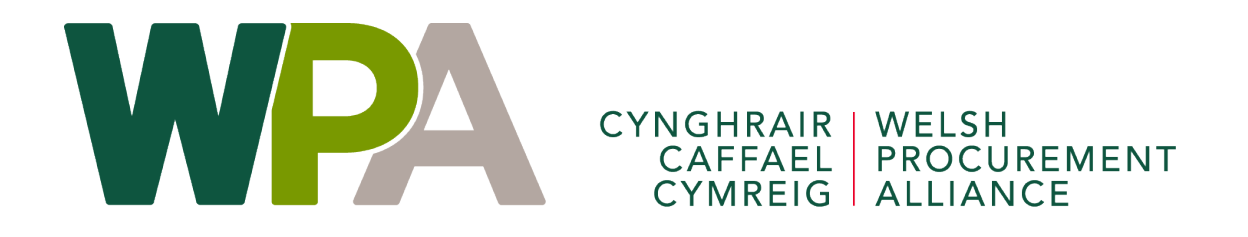

# How to apply to join the WPA's Dynamic Purchasing Systems

A walkthrough of the Proactis tender portal application process

#### Steps to complete your DPS response

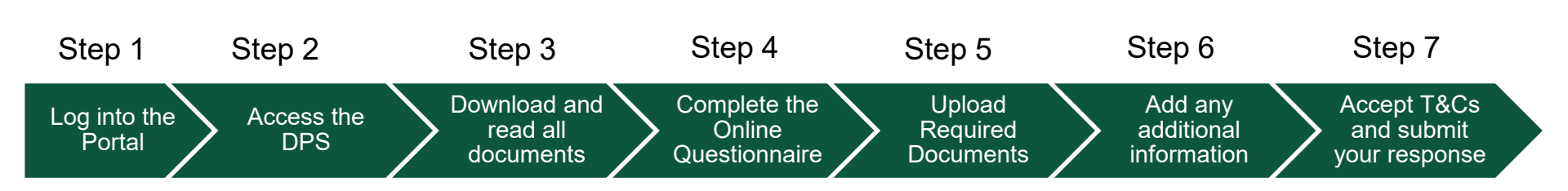

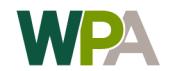

- A printer/scanner (as you will need to print and sign then scan and upload documents that form part of your submission).
- If you are a company (as per Companies House)
  - Your company's registered name & number
  - Your company's registered address
- Details of contracts where you provide similar services and works to that which you are applying to provide through the DPS.

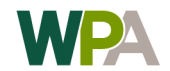

#### Step 1 – Log into the portal

Access the Proactis portal at the following web address and login to the portal. If you have not yet registered you can also do so from this page

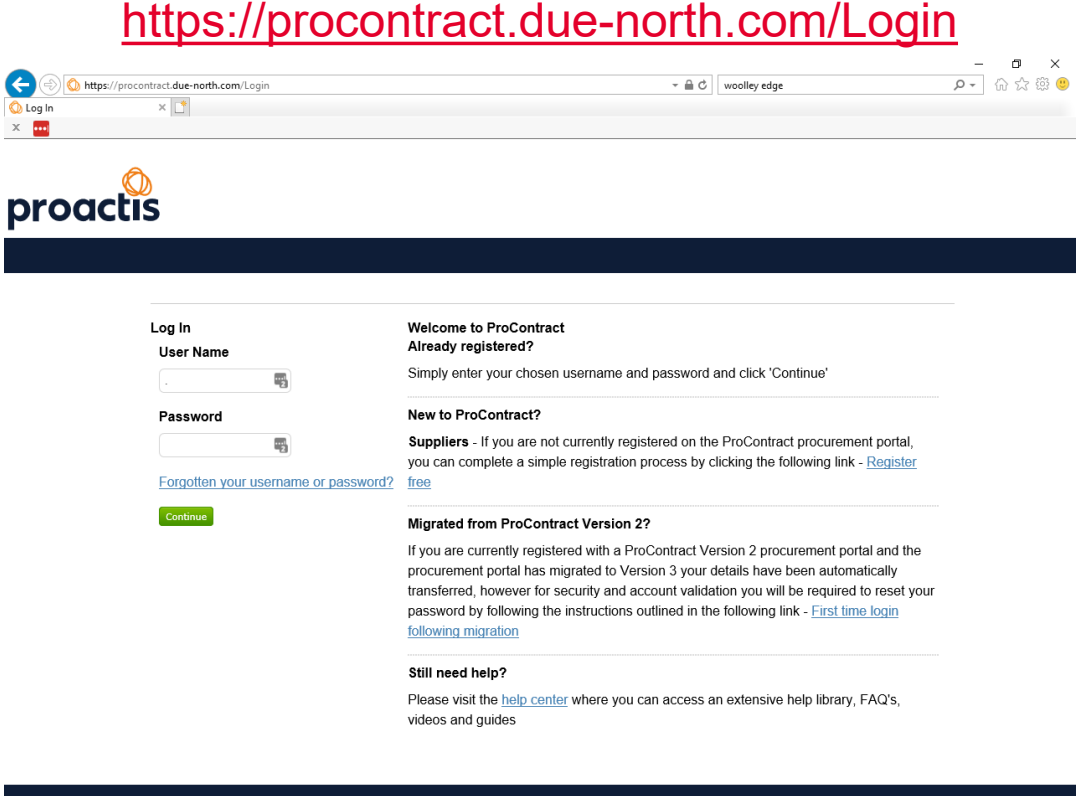

Cookie Policy | Terms and Conditions | Privacy | Accessibility | Help Center

Version 20.4.1

🔍 100% 🛛 🛨

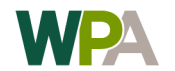

Once logged in, enter LHC and click 'Go'. This will take you to LHC'S current opportunities.

| Home 🛛 Find opportunities 🕞 My activities 🚸 My contracts 🕜 Help                                                       |                                                                                                    | 🛛 上 🛛                                          |
|----------------------------------------------------------------------------------------------------|----------------------------------------------------------------------------------------------------|------------------------------------------------|
| Home                                                                                                    | All oppo                                                                                                    | Go                                             |
| Home page                                                                                                    |                                                                                                    |                                                |
| <ul> <li>Activities</li> </ul>                                                                                        | View full screen Company details summary PEdit                                                                                                    |                                                |
| Active Recently added Last viewed                                                                                     | Value Match Foundation<br>Privet Cottage, Wybunbury Lane, Nantwich, Cheshire, CW5 7HH<br>Description                                                                                                    |                                                |
| Please select      Go Search     Go     Please select a buyer from the dropdown and click on the 'Go' button          | The Foundation supports charities and socially purposed organisat<br>income from commercial trading.<br><b>Keywords</b><br>procurement, Bid Management                                                                                                    | tions to generate                              |
|                                                                                                    | Vendor profile                                                                                                    |                                                |
| Opportunities                                                                                                    | Find opportunities Find opportunities Optimize a statistic provides the statistic provides the st | I nationally by buying<br>a so please read the |
| To search and view all of the latest opportunities available on the Proactis portal, please click on the 'Find opport | Junities' link above Standard Selection Questionnaire (SQ) 🥥 Edit (0% complete)                                                                                                    | I                                              |
|                                                                                                    | Workgroups                                                                                                    |                                                |
|                                                                                                    | Activities are assigned to workgroups allowing all contacts within a w<br>activities together                                                                                                    | vorkgroup to work on the                       |
|                                                                                                    | Procurement (1) Add new workgroup                                                                                                    |                                                |

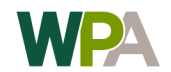

You will see LHC's opportunities. Click the link for the DPS you wish to apply to join.

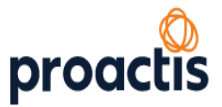

| 🔒 Home 🔍 I  | Find opportunities | My activities | Ny contracts | Help |            | $\bowtie$ | 1  | Ð |
|-------------|--------------------|---------------|--------------|------|------------|-----------|----|---|
| Home > Find | d Opportunities    |               |              |      | All data 🗸 | LHC       | Go |   |

#### **Opportunities - Search results**

| Narrow your results                                                         | Opportunities                                                                                                 |         |                    |                  |                     |
|-----------------------------------------------------------------------------|----------------------------------------------------------------------------------------------------|---------|--------------------|------------------|---------------------|
| ✓ Portals                                                                   | Title                                                                                                    | ^ Buyer | C Expression Start | C Expression End | ○ Estimated value ○ |
| All                                                                         | Design, Supply and Installation of Roofing and Associated Works (RS4)                                         | LHC     | 05/10/2020         | 27/11/2020       | N/A                 |
| <ul> <li>Organisations</li> </ul>                                           | Dynamic Purchasing System (DPS) for Whole House Refurbishment - Consortium Procurement Construction (CPC)     | LHC     | 18/11/2019         | 17/11/2023       | N/A                 |
| All                                                                         | Dynamic Purchasing System (DPS) for Whole House Refurbishment - LHC (London, South East, Midlands and East)   | LHC     | 18/11/2019         | 17/11/2023       | N/A                 |
|                                                                             | Dynamic Purchasing System (DPS) for Whole House Refurbishment - Scottish Procurement Alliance (SPA)           | LHC     | 18/11/2019         | 17/11/2023       | N/A                 |
| <ul> <li>Categories ()</li> <li>There are 0 categories selected</li> </ul>  | Dynamic Purchasing System (DPS) for Whole House Refurbishment - South West Procurement Alliance (SWPA)        | LHC     | 18/11/2019         | 17/11/2023       | N/A                 |
| Add UNSPSC categories                                                       | Dynamic Purchasing System (DPS) for Whole House Refurbishment - Welsh Procurement Alliance (WPA)              | LHC     | 18/11/2019         | 17/11/2023       | N/A                 |
| categories                                                                  | Housing Construction South and Mid Wales DPS (DPS HCSWa) (Housing Construction South Water State (DPS HCSWa)) | LHC     | 25/09/2020         | 25/10/2030       | £500,000,000.00     |
| <ul> <li>Add ProClass categories</li> <li>Add Proc HE categories</li> </ul> | Public Buildings Construction and Infrastructure Framework (PB3)                                              | LHC     | 12/10/2020         | 11/12/2020       | N/A                 |
| <ul> <li>Regions</li> </ul>                                                 |                                                                                                    |         |                    |                  |                     |

There are a few different DPS options available.

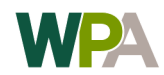

Select the 'Register interest' button to gain access to the DPS

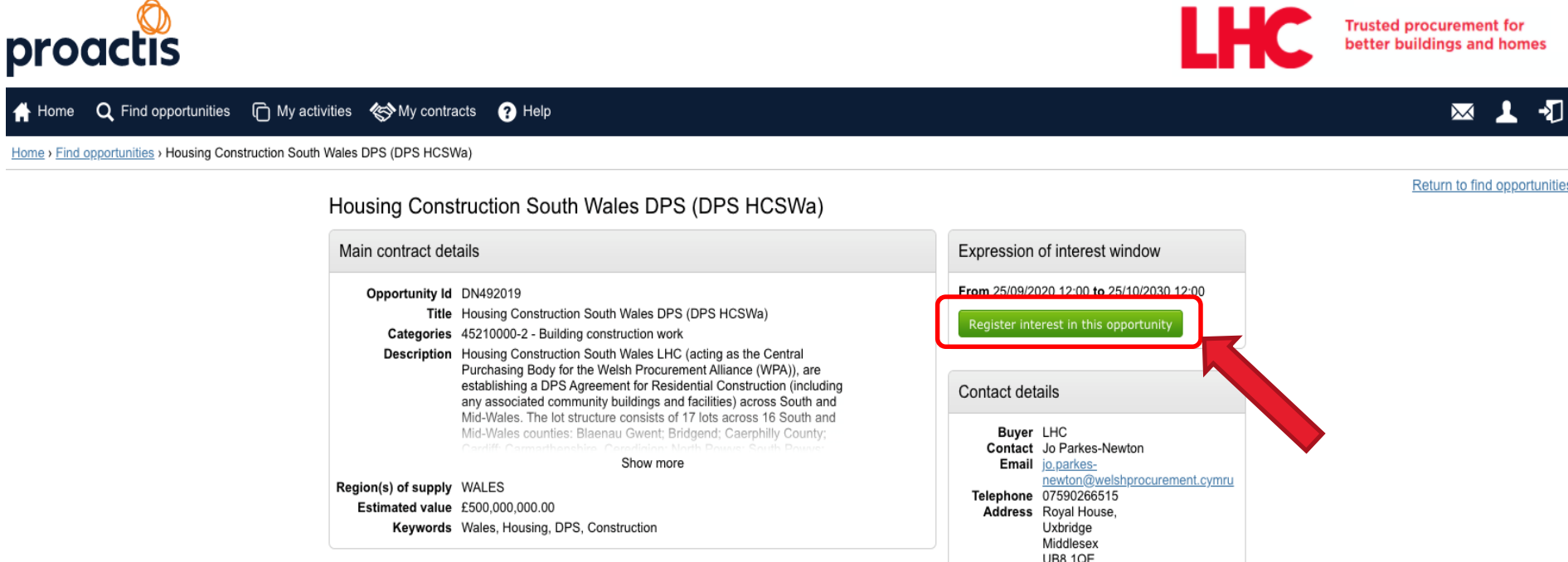

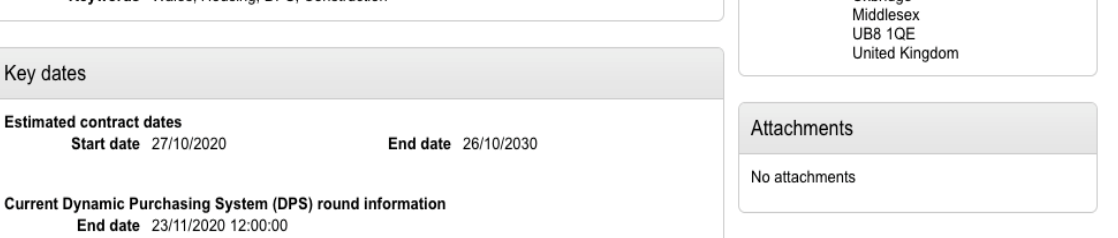

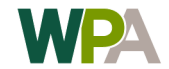

You have now registered your interest in the DPS and have access to the documentation.

You have however not yet completed your DPS response, if you wish to complete your response straight away click the link within the 'What happens next' section.

In the future when you log-in the documents will be available from your 'My Activities' section.

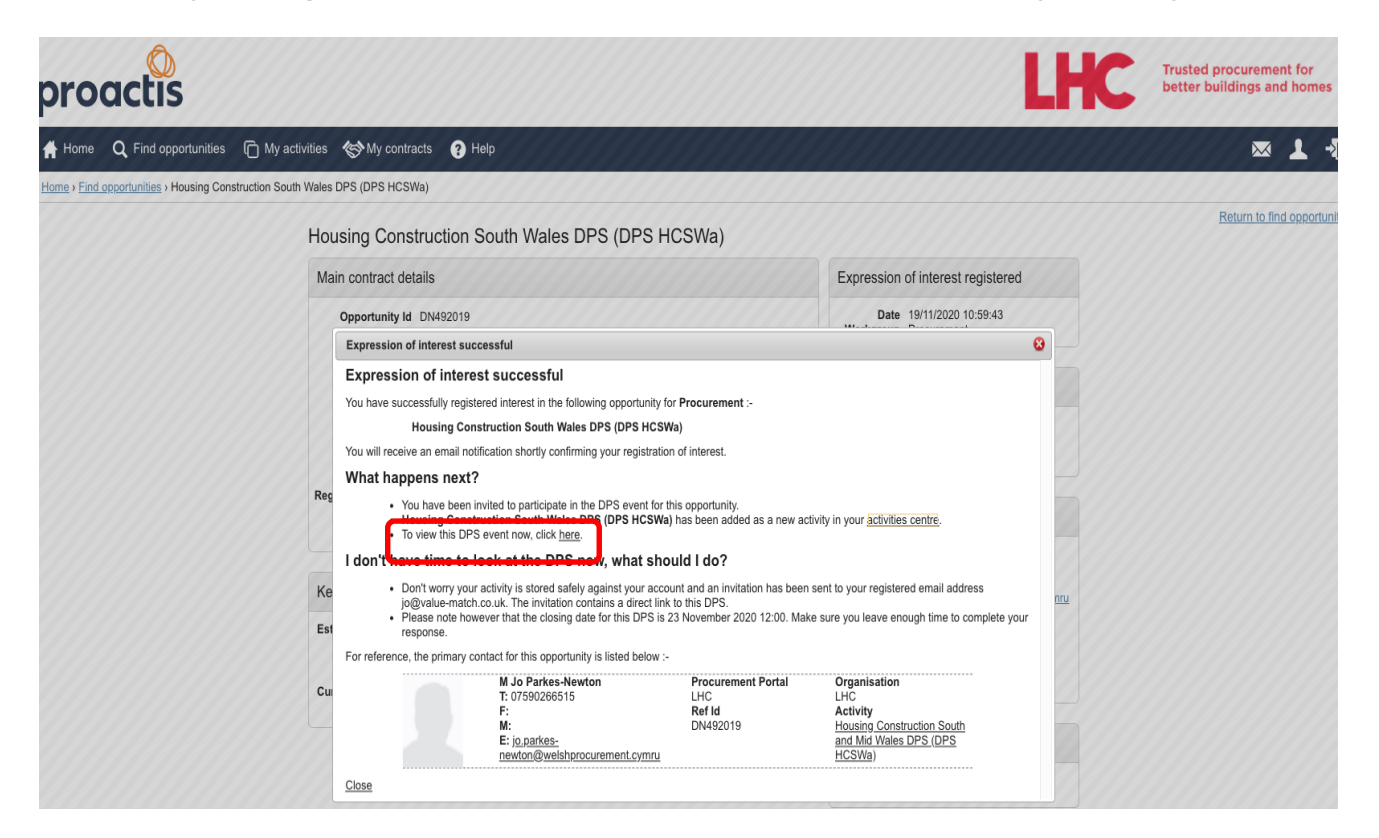

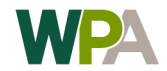

#### Step 3 - Download and read all documents

Click on each of the documents to be able to open and download them. Ensure you read each document starting with the 'Quick Guide' document.

#### proactis

| 🛉 Home 🝳 Find opportunities 🕞 My activities 🆚 My contracts 🕜 Help                                                                                                    | 🖂 👗 🚽                                                                                                    |
|----------------------------------------------------------------------------------------------------|----------------------------------------------------------------------------------------------------|
| Home > Housing Construction South and Mid Wales DPS (DPS HCSWa) > Housing Construction South and Mid Wales DPS (DPS HCSWa) - Acceptance Round 3                                                                                                    |                                                                                                    |
| Activity summary                                                                                                    | <back dashboard<="" th="" to=""></back>                                                                                                    |
| Activity information 🥥 Take a tour                                                                                                    | Deadline & time remaining                                                                                                    |
| Buyer:       LHC         Title:       Housing Construction South and Mid Wales DPS (DPS HCSWa)       ID: 485919       Acceptance Round: 3         Description:       Housing Construction South and Mid Wales LHC (acting as the Central Purchasing Body for the Welsh Procurement Alliance (WPA)), are establishing a DPS Agreement for Residential Construction (including any associated community buildings and facilities) across South and Mid-Wales. The lot structure consists of 17 lots across 16 South and Mid-Wales Currolities: Blaenau Gwent; Bridgend; Caerphily County; Cardffff; Carmarthenshire, Ceredigion; North Powys; South Powys; Merthyr Tydfl; Monmouthshire; Neath Porth Talbot; Newport; Pembrokeshire; Rhondda Cynon Taff; Swansea; Torfaen; Vale of Glamorgan. The Works (including associated Services and / or Supplies) which can be delivered includes the development of new build housing projects, including 'Housing, bungalows, flats, apartments etc.) and 'Accommodation' (sheltered accommodation, care (e.g. dementia) student accommodation (c.). There is also a specialist lot within each county to provide for the construction of Accommodation. Clients can commission buildings using Modern Methods of Construction. The DPS also allows for the refurbishment and alteration of existing buildings as part of new build schemates of build ing conversion to residential accommodation. Scope also includes options for associated land purchases (and financing land purchase and development). WPA anticipates a wide range of projects. This is reflected in proposed value banded sub-lots structure within each county for developments of varying sizes: up to 5 units; 5 – 15 units; 16 – 49 units; 50 units and above. | A response to this activity can be submitted no later than<br>23rd November 2020 at 12:00 PM<br>Time remaining<br>4 47 26<br>Days Minutes Seconds<br>Messages & clarifications (0)<br>Messages & clarifications (0)<br>This panel will show any messages & clarifications that have been sent to you concerning this activity from the buyer<br>You have received 0 message(s) of which 0 are unread |
| Amendment information                                                                                                    |                                                                                                    |
| Version:     2     Last amended: 11/11/2020 20:20       Amended sections:     Activity information, attachments       Description:     Confirmation of closing date for 3rd round and update of qualification documents.                                                                                                    | Your response The checklist below shows the current status of your response to this activity This is your response submission progress checklist:                                                                                                    |
| Activity documentation, files & links (18) 🥥                                                                                                    | Before you can submit your response you need to                                                                                                    |
| Title     Type     Size       CD1_WPA_READ_FIRST_Quick Guide_Chec_&_Dec_(V1)_2020.09.25.docx     061 KB     Read this first       CD2B_Signif_Sub_and_Member_GO_(V1)_2020.09.25.xisx     106 KB     Read this first       CD3_WPA_Financial_Standing_Assess_Template.xisx     xisx     84 KB                                                                                                    | <ul> <li>Start response or opt out the activity</li> <li>Complete the additional information section</li> <li>Complete mandatory question sets</li> <li>Accept terms &amp; conditions fully or in part</li> </ul>                                                                                                    |

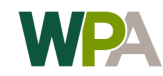

## Click the 'Start my Response' button and the screen will refresh as seen on the next page.

| Amendment information 🥑                                                                                                    |                   |        |            | Amendment history | view all   view unread                                                                                     |
|----------------------------------------------------------------------------------------------------|-------------------|--------|------------|-------------------|----------------------------------------------------------------------------------------------------|
| Version: 2 Last amended: 11/11/2020 20:20                                                                                          |                   |        |            |                   | Your response                                                                                              |
| Amended sections: Activity information, attachments Description: Confirmation of closing date for 3rd round and update of qualific | cation documents. |        |            |                   | The checklist below shows the current status of your response to this activity                             |
| Activity documentation files & links (18)                                                                                          |                   |        |            | Hida              | This is your response submission progress<br>checklist:<br>Before you can submit your response you need to |
| Title                                                                                                    | Туре              | Size   |            | Fille             | Indicate your intent to respond                                                                            |
| CD1 WPA READ_FIRST_Quick Guide_Chec_&_Dec_(V1)_2020.09.25.docx                                                                     | docx              | 961 KB |            |                   | Complete the additional information section                                                                |
| CD2B_Signif_Sub_and_Member_QQ_(V1)_2020.09.25.xlsx                                                                                 | xlsx              | 106 KB |            |                   | Complete mandatory question sets                                                                           |
| CD3_WPA_Financial_Standing_Assess_Template.xlsx                                                                                    | xlsx              | 84 KB  |            |                   | Accept terms & conditions fully or in part                                                                 |
| CD4_WPA_Lot_Selector_(V1)_2020.09.25.xlsx                                                                                          | xlsx              | 2 MB   |            |                   | Submit your response                                                                                       |
| CD5_FOI_&_Confidentiality_Declaration_(V1)_2020-09-25.docx                                                                         | docx              | 964 KB |            |                   |                                                                                                    |
| CD6_Case_Study_Submission_(V3)_2020.11.11docx.docx                                                                                 | docx              | 969 KB | Click this |                   | Start my response Opt out                                                                                  |
| DD1_WPA_Commissioning_Objectives_(CO)_(V1)_2020.08.12.pdf                                                                          | pdf               | 203 KB | button     |                   | indicate your intent to respond                                                                            |
| DD2_DPS_Terms_and_Conditions_(V1)_2020.09.25 (1).pdf                                                                               | pdf               | 357 KB |            |                   |                                                                                                    |
| ID1 WPA Document Schedule (V5) 2020.11.11.pdf                                                                                      | pdf               | 173 KB |            |                   |                                                                                                    |

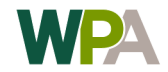

You have now unlocked the response form, note the progress of the qualification questionnaire is currently showing 'grey bars' as you have not yet started it.

Click the 'Edit' link to open up the questionnaire and complete it.

| Your response summary                                                                                                    |                                                                             | <back summary<="" th="" to=""><th>🥹 Take a tour</th></back>                                               | 🥹 Take a tour                                                                                                    |
|----------------------------------------------------------------------------------------------------|-----------------------------------------------------------------------------|----------------------------------------------------------------------------------------------------|----------------------------------------------------------------------------------------------------|
| Response information 🥹                                                                                                    |                                                                             |                                                                                                    | Deadline & time remaining 🕹                                                                                                    |
| Supplier:       Value Match Foundation         Workgroup:       Procurement         Workgroup contacts:       Sue Parkes-Newton         Activity id:       DN492019         Response id:       R4890137 | Company reg number:<br>Company address:<br>Website:                         | 12687469<br>Privet Cottage<br>Wybunbury Lane<br>Nantwich<br>Cheshire<br>United Kingdom<br>CW5 7HH<br>None | A response to this activity can be submitted no later than 23rd November 2020 at 12:00 PM  Time remaining  Later than the submitted no later than the submitted no later t |
| Additional information 2                                                                                                    |                                                                             | Edit                                                                                                    |                                                                                                    |
| You have not started the 'Additional information' section. Click or                                                                                                    | n the 'Edit' link to begin. Progres                                         | s is                                                                                                    | Your response 2 Response history                                                                                                    |
| Question sets (1) 🥑                                                                                                    | currently a                                                                 | it zero                                                                                                   | The checklist below shows the current status of your response to this activity                                                                                                    |
| CD2A Qualification Questionnaire                                                                                                    | Summary<br>Mandatory question set of <b>75</b> questions of which 56 are ma | andatory                                                                                                  | This is your response submission progress checklist: So far you have Indicated intent to respond (19/11/2020 11:18) Started to draft your response to this activity                                                                                                    |
| Response documentation, files & links (0) @                                                                                                    |                                                                             | Add                                                                                                    | Before you can submit your response you need to                                                                                                    |
| No attachments Terms & conditions (1) @                                                                                                    |                                                                             | Accept terms & conditions                                                                                 | <ul> <li>Complete the additional information section</li> <li>Complete mandatory question sets</li> <li>Accept terms &amp; conditions fully or in part</li> <li>Submit your response</li> </ul>                                                                                                    |
| WPA DPS Sept 2020                                                                                                    |                                                                             |                                                                                                    | Options currently available to you are<br>Opt out                                                                                                    |

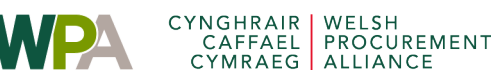

Complete the questions using the 'Answer question' link to the right of each question title. The majority of these questions are Pass/Fail. The coloured circle to the right of each questions indicates whether you have completed it or not.

Ensure the Company name, number and address provided is as it is registered with Companies House

| Questions                                                                                       |                 |        |      | Progress (0%)                                                                    |    |
|-------------------------------------------------------------------------------------------------|-----------------|--------|------|----------------------------------------------------------------------------------|----|
| Title                                                                                           | Section status  | Status | Flag |                                                                                  |    |
| <ul> <li>Contact Information</li> </ul>                                                         | incomplete s    | ection |      |                                                                                  | _  |
| Trading name that will be used if your organisation is                                          | Answer question | •      |      | Кеу                                                                              |    |
| Postal Address - Line 1: Postal address - Line 2: Postal<br>address - Town/City.                | Answer question | •      |      | The answer provided is valid and complete.                                       |    |
| Postal Address - County                                                                         | Answer question | •      |      |                                                                                  |    |
| Postal Address - Postcode                                                                       | Answer question | •      |      | The answer has been automatically<br>populated from a previous answer but it mus | st |
| Postal Address - Country                                                                        | Answer question | •      |      | be reviewed before submission.                                                   |    |
| Is your organisation a registered company or charity?                                           | Answer question | •      |      |                                                                                  |    |
| Is your registered name different to your trading name<br>stated at Question 1.1?               | Answer question |        |      | Mandatory elements of this question have<br>not been provided.                   |    |
| Registration number                                                                             | Answer question |        |      | A The superior has been floored for environ                                      |    |
| Is your registered office address different from your postal<br>address stated at Question 1.2? | Answer question |        |      | The question has been flagged for review.                                        |    |
| Registered Office - County                                                                      | Answer question |        |      |                                                                                  |    |
| Registered Office - Postcode                                                                    | Answer question |        |      | Public attachments                                                               |    |
| Registered Office - Country                                                                     | Answer question |        |      |                                                                                  |    |
| Contact person details.                                                                         | Answer question | •      |      | No attachments                                                                   |    |
| Telephone (including dialling code).                                                            | Answer question | •      |      |                                                                                  |    |
| Mobile (including dialling code).                                                               | Answer question | •      |      |                                                                                  |    |
| Email                                                                                           | Answer question | •      |      |                                                                                  |    |
| Internet address (web address)                                                                  | Answer question | •      |      |                                                                                  |    |

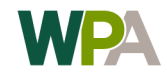

Provide your answer to each question in the text box provided. Once you have provided your response to each question you can navigate through questions using the links under each text box.

Some questions are mandatory, others only require completion depending on your response to other linked questions within the questionnaire. Which will be advised in the question title. Avoid using the browser's back or forward buttons when completing the questionnaire, instead use the buttons under the text box to ensure the portal saves your responses regularly.

You should always click the 'Save and close' button before closing the questionnaire or webpage.

| Question                                                        | Section help                                                                                                    |
|-----------------------------------------------------------------|----------------------------------------------------------------------------------------------------|
| Title:<br>Trading name that will be used if your organisation i | uccessful in this procurement Question help                                                                                                    |
| Answer Value Match Foundation                                   | Flag question for review       This question is mandatory         Please enter the name that you wish your organisation to be known by during the Procurement Process and when participating in the DPS |
| Save and close Save and previous Save and                       | Question attachments No attachments                                                                                                    |

Contact Information | Question 1 of 17

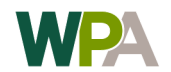

The 5 'attachment questions' at the end of the qualification questionnaire require you to upload relevant documents.

Click the 'Add attachment' button within each question to do this.

Question Section help Title: Please ensure that you complete and upload CD1 Quick Guide and Signed Declaration. Question help Flag question for review This question is mandatory Answer If you have been unable to attach this document No attachments please state reasons why. Click this button Add attachment to add your documents Question attachments Comments (optional) No attachments Save and close Save and previous Save and next

Attachments | Question 1 of 5

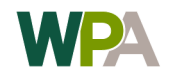

#### **Step 4 – Complete the questionnaire**

The questionnaire will be complete when the progress bar is fully amber and at 100%.

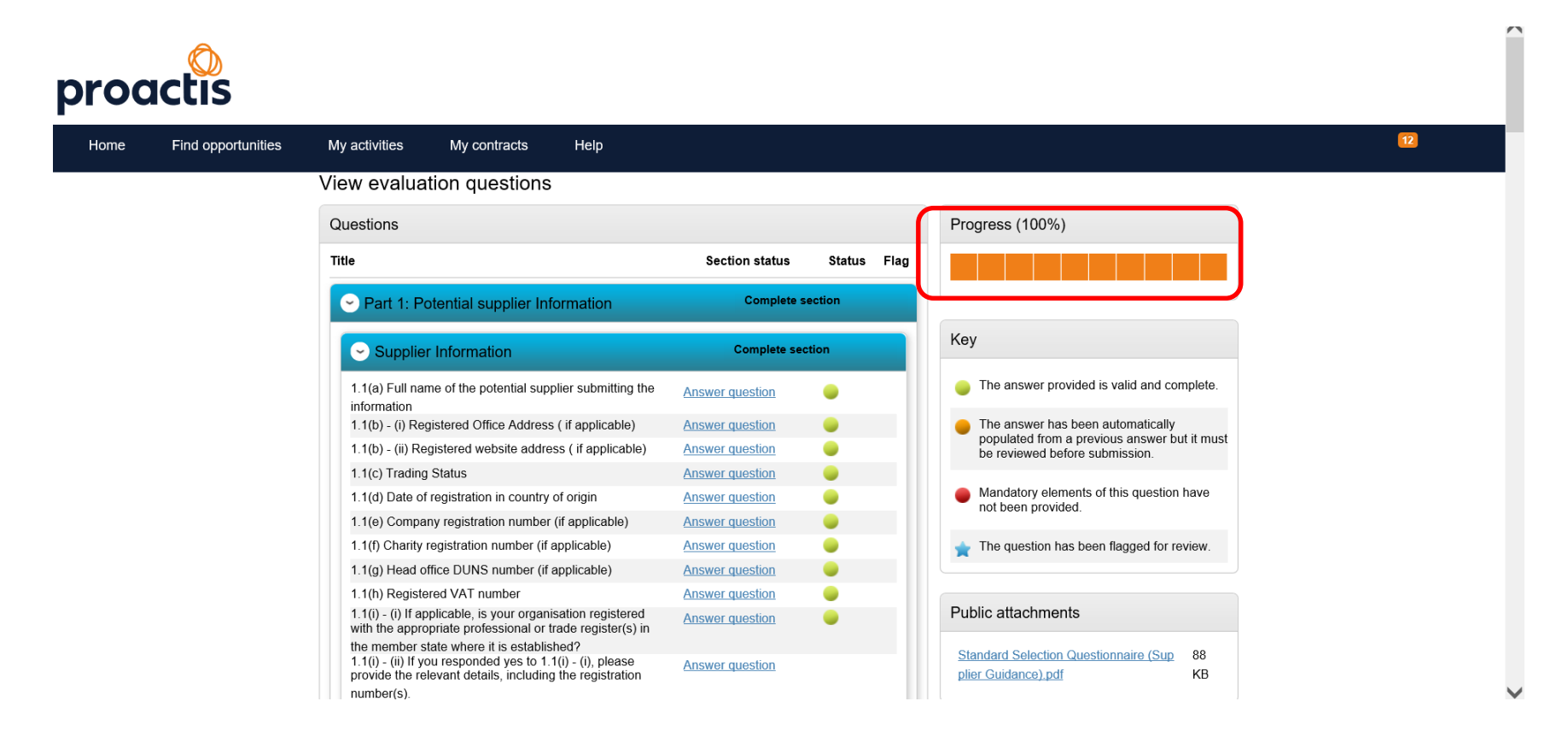

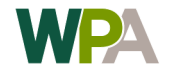

#### Click the back button

| Supplier Diversity                                                                                                    | Complete section                                                                                                    | n     |
|----------------------------------------------------------------------------------------------------|----------------------------------------------------------------------------------------------------|-------|
| s your enterprise majority BAME owned/led <sup>2</sup> ?                                                                                                    | Answer question                                                                                                    |       |
| s your enterprise majority owned/led by women?                                                                                                    | Answer question                                                                                                    |       |
| s your enterprise majority owned/led by disabled people?                                                                                                    | Answer question                                                                                                    |       |
| s your enterprise majority LGBTQ owned/led?                                                                                                    | Answer question                                                                                                    |       |
| What is the % of BAME staff in your enterprise workforce?                                                                                                    | Answer question                                                                                                    |       |
| What is the % of women staff in your enterprise workforce?                                                                                                    | Answer question                                                                                                    |       |
| What is the % of disabled staff in your enterprise<br>workplace?                                                                                                    | Answer question                                                                                                    |       |
| What is the % of LGBTQ staff in your enterprise                                                                                                    | Answer question                                                                                                    |       |
| Torreplace :                                                                                                    |                                                                                                    |       |
| Attachments                                                                                                    | Complete section                                                                                                    | n     |
| Attachments Please ensure that you complete and upload CD1 Quick                                                                                                    | Complete section                                                                                                    | n     |
| Attachments Please ensure that you complete and upload CD1 Quick Guide and Signed Declaration.                                                                                                    | Complete section                                                                                                    | n<br> |
| Attachments  Please ensure that you complete and upload CD1 Quick Guide and Signed Declaration.  Please ensure that you complete and upload CD3                                                                                                    | Complete section                                                                                                    | n<br> |
| Attachments Please ensure that you complete and upload CD1 Quick Guide and Signed Declaration. Please ensure that you complete and upload CD3 Financial Assessment Templates. Please ensure that you complete and upload CD4 Lot                                                                                                    | Complete section                                                                                                    | n     |
| Attachments  Please ensure that you complete and upload CD1 Quick  Guide and Signed Declaration.  Please ensure that you complete and upload CD3  Financial Assessment Templates.  Please ensure that you complete and upload CD4 Lot Selector.                                                                                                    | Complete section<br>Answer question &                                                                                     |       |
| Attachments  Please ensure that you complete and upload CD1 Quick Guide and Signed Declaration.  Please ensure that you complete and upload CD3  Financial Assessment Templates.  Please ensure that you complete and upload CD4 Lot Selector.  Please ensure that you complete and upload CD5 FOI &                                                                                                    | Complete section<br>Answer question &<br>Answer question &<br>Answer question &                                           |       |
| Attachments  Please ensure that you complete and upload CD1 Quick Guide and Signed Declaration.  Please ensure that you complete and upload CD3 Financial Assessment Templates.  Please ensure that you complete and upload CD4 Lot Selector.  Please ensure that you complete and upload CD5 FOI & Confidentiality Declaration.                                                                                                    | Complete section                                                                                                    |       |
| Attachments  Please ensure that you complete and upload CD1 Quick Guide and Signed Declaration.  Please ensure that you complete and upload CD3 Financial Assessment Templates.  Please ensure that you complete and upload CD4 Lot Selector.  Please ensure that you complete and upload CD5 FOI & Confidentiality Declaration.  Please ensure that you complete and upload CD6 Case  Please ensure that you complete and upload CD6 Case | Complete section<br>Answer question &<br>Answer question &<br>Answer question &<br>Answer question &<br>Answer question & |       |

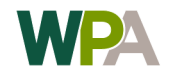

#### **Step 5 – Confirm any additional information**

The additional information section allows you to add anything not covered within the questions set out that you feel you wish to include in your response. You will need to take some action in the form regardless of whether you have additional information to provide or not.

Click the 'Edit' link to open the additional information form.

| ui response sui                                                                                 | mmary                                                            |                                                         |                                          | -                               | Chack to summary            | 😮 Take a tour                                                                                                    |
|-------------------------------------------------------------------------------------------------|------------------------------------------------------------------|---------------------------------------------------------|------------------------------------------|---------------------------------|-----------------------------|----------------------------------------------------------------------------------------------------|
| esponse information                                                                             | 0                                                                |                                                         |                                          |                                 |                             | Deadline & time remaining @                                                                                                    |
| Supplier:                                                                                       | LHC Test                                                         | Company reg number:                                     | N/A                                      |                                 |                             |                                                                                                    |
| Workgroup:                                                                                      | Procurement                                                      | Company address:                                        | 1 street                                 |                                 |                             | A response to this activity can be<br>submitted no later than                                                                                                    |
| Workgroup contacts:                                                                             | Dean Fazackerley                                                 |                                                         | Uxbridge<br>Isle of Harr                 | is                              |                             | 31st July 2028 at 8:00 PM 🥥                                                                                                    |
| Activity id:                                                                                    | DN426055                                                         |                                                         | United King<br>UB8 1QE                   | Jdom                            |                             | Time remaining 🥹                                                                                                    |
| Response id:                                                                                    | R4573048                                                         | Website:                                                | None                                     |                                 |                             |                                                                                                    |
|                                                                                                 |                                                                  |                                                         |                                          |                                 |                             | 8 4 1                                                                                                    |
|                                                                                                 |                                                                  | Click to oper                                           | n foi                                    | m =                             |                             | Years Months Week                                                                                                    |
| ditional information                                                                            | 0                                                                | Click to oper                                           |                                          |                                 |                             |                                                                                                    |
| oplier reference, respo                                                                         | unse information & a                                             | dditional comments:                                     |                                          |                                 |                             |                                                                                                    |
| u have acknowledged th                                                                          | at you do not want to                                            | include a reference of your own, further response infor | mation or ad                             | ditional comments a             | s part of your              | Your response a Response history                                                                                                    |
| ponse                                                                                           |                                                                  |                                                         |                                          |                                 |                             |                                                                                                    |
|                                                                                                 |                                                                  |                                                         |                                          |                                 |                             | The checklist below shows the current<br>status of your response to this activity                                                                                                    |
| estion sets (1) 🥹                                                                               |                                                                  |                                                         |                                          |                                 |                             | This is non-contracted and                                                                                                    |
| Title                                                                                           |                                                                  | Summary                                                 |                                          | Progress                        | Action                      | progress checklist:                                                                                                    |
| Standard Selection Q                                                                            | uestionnaire (SQ)                                                | Mandatory question set of 53 questions of which 4       | 5 are                                    |                                 | Edit                        | So far you have                                                                                                    |
|                                                                                                 |                                                                  | mandatory                                               |                                          |                                 |                             | Indicated intent to respond                                                                                                    |
|                                                                                                 |                                                                  |                                                         |                                          |                                 |                             | (23/03/2020 12·27)                                                                                                    |
|                                                                                                 |                                                                  |                                                         |                                          |                                 |                             | (23/03/2020 12:27)<br>Started to draft your response to                                                                                                    |
| sponse documenta                                                                                | tion, files & links (i                                           | 2) 🕡                                                    |                                          |                                 | + Add                       | (23/03/2020 12:27)<br>Started to draft your response to<br>this activity                                                                                                    |
| sponse documenta                                                                                | tion, files & links (                                            | 2) 🥹                                                    | Size                                     |                                 | + Add                       | (23/03/2020 12:27)<br>Started to draft your response to<br>this activity<br>Completed the additional<br>information section                                                                                                    |
| sponse documenta                                                                                | tion, files & links (.                                           | 2) 🐱<br>Type<br>docr                                    | Size                                     | 0                               | + Add                       | (23/03/2020 12:27)<br>Started to draft your response to<br>this activity<br>Completed the additional<br>information section<br>Completed mandatory question                                                                                                    |
| sponse documenta<br>Title<br>LHC Reference Lette                                                | tion, files & links (<br><u># Template v1 (002)</u>              | 2) C<br>Type<br>docx                                    | Size<br>54 KB                            | 0                               | ₩ Add                       | (23/03/2020 12:27)<br>Started to draft your response to<br>this activity<br>Completed the additional<br>information section<br>Completed mandatory question<br>sets                                                                                                    |
| esponse documenta<br>Title<br>LHC Reference Lette<br>Lotting Schedule LH                        | tion, files & links (<br>ar <u>Template v1 (002)</u><br><u>C</u> | 2)<br>Type<br>docx<br>xlsx                              | Size<br>54 KB<br>14 KB                   | 0<br>0                          | <b>∳</b> <u>Add</u>         | (23/03/2020 12:27)<br>Started to draft your response to<br>this activity<br>Completed the additional<br>information section<br>Completed mandatory question<br>sets<br>Before you can submit your<br>response you need to                                                                                                    |
| esponse documenta Title LHC Reference Lette Lotting Schedule LH                                 | tion, files & links (<br>er Template v1 (002)<br>C               | 2) 🥑<br>Type<br>docx<br>xlsx                            | Size<br>54 KB<br>14 KB                   | 0<br>0                          | <b>★</b> <u>Add</u>         | (23/03/2020 12:27)<br>Started to draft your response to<br>this activity<br>Completed the additional<br>information section<br>Completed mandatory question<br>sets<br>Before you can submit your<br>response you need to                                                                                                    |
| Title Title LHC Reference Lette Lotting Schedule LH erms & conditions (1                        | tion, files & links (<br><u>er Template v1 (002)</u><br><u>C</u> | 2) V<br>Type<br>docx<br>xlsx                            | Size<br>54 KB<br>14 KB                   | €<br>€<br>nditions ♣ Decline    | ★ Add<br>terms & conditions | (23/03/2020 12:27)<br>Started to draft your response to<br>this activity<br>Completed the additional<br>information section<br>Completed mandatory question<br>sets<br>Before you can submit your<br>response you need to<br>Accept terms & conditions fully<br>or in part                                                                      |
| Esponse documenta<br>Title<br>LHC Reference Letto<br>Lotting Schedule LH<br>rms & conditions (1 | tion, files & links (<br>ar Template v1 (002)<br>⊆               | 2) V<br>Type<br>docx<br>xlsx                            | Size<br>54 KB<br>14 KB<br>ept terms & co | O       O   ndtions ★ Decline ! | Add                         | <ul> <li>(23/03/2020 12:27)</li> <li>Started to draft your response to this activity</li> <li>Completed the additional information section</li> <li>Completed mandatory question sets</li> <li>Before you can submit your response you need to</li> <li>Accept terms &amp; conditions fully or in part</li> <li>Submit your response</li> </ul> |
| rms & conditions (1<br>Title                                                                    | tion, files & links (<br>er Template v1 (002)<br>C<br>) ©        | 2) 🕡<br>Type<br>docx<br>xlsx                            | Size<br>54 KB<br>14 KB<br>ept terms & co | ©<br>⊙<br>nditions ¥Decine :    | Add                         | (23/03/20/20 12:27)         Started to draft your response to this activity         Completed the additional information section         Completed mandatory question sets         Before you can submit your response you need to         Accept terms & conditions fully or in part         Submit your response                              |

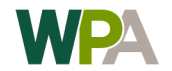

#### **Step 6 – Confirm any additional information**

Either add any additional information you feel appropriate or click the check box at the bottom of the page to confirm you have no additional information to provide.

Click the 'Save' button to record your response and return to the main response screen

| Home 🝳 Find opportunities 🕞 My activities 🏟 My contracts 💡 Help                                                   | ⊠ <b>⊈ -</b> 1                            |
|----------------------------------------------------------------------------------------------------|-------------------------------------------|
| ne > My activities > Dynamic Purchasing System (DPS) for Whole House Refurbishment - LHC (London, South East, Mic | dlands and East) > Additional information |
| Additional information                                                                                            | Return to response                        |
|                                                                                                    |                                           |
| Supplier reference (optional) 🥥                                                                                   |                                           |
|                                                                                                    |                                           |
| Response information (optional)                                                                                   |                                           |
|                                                                                                    |                                           |
|                                                                                                    |                                           |
|                                                                                                    |                                           |
|                                                                                                    |                                           |
|                                                                                                    |                                           |
| Additional comments (optional)                                                                                    |                                           |
| Enter information in the                                                                                          |                                           |
| text hoxes or click this                                                                                          |                                           |
| abackbox and the slick                                                                                            |                                           |
|                                                                                                    |                                           |
| the 'Save' button.                                                                                                |                                           |
| have read and understood this section and can confirm I am happy not to include any addition                      | onal information 🥑                        |
| Save Cancel                                                                                                    |                                           |

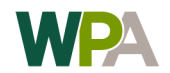

He

#### Step 6 – Accept T&Cs and submit your response

You will need to read and accept the DPS terms and conditions in order to submit your response. To do this click on the link shown below which is in the Terms and Conditions section.

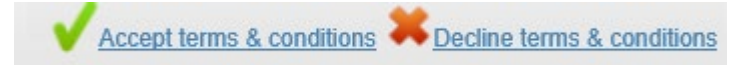

Once you have accepted the terms and conditions the 'Submit response' button will appear and glow. Click it to submit your fully completed response.

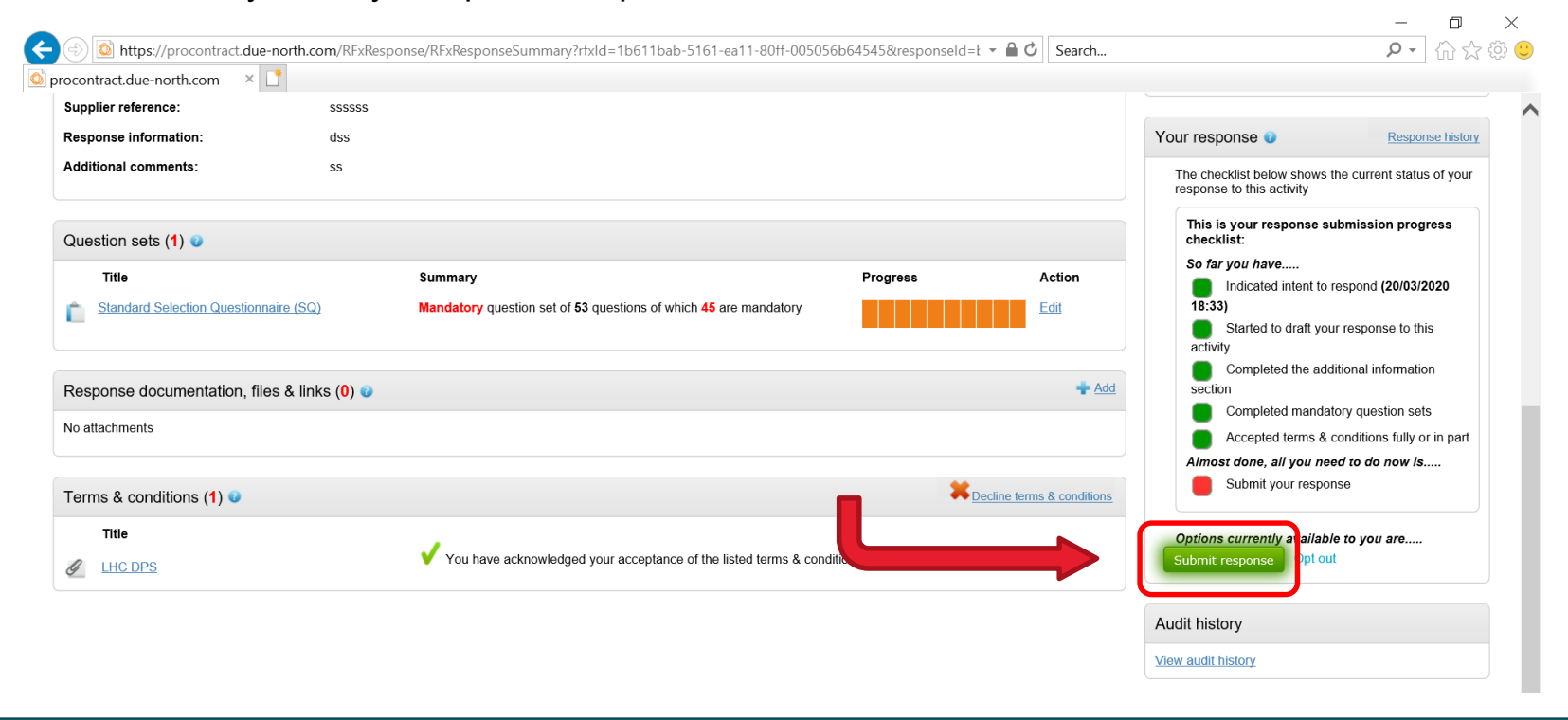

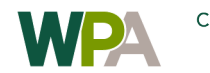

#### Step 6 – Accept T&Cs and submit your response

You will see the following popup message requesting confirmation to submit your response. Click the 'Yes I am sure' button to proceed.

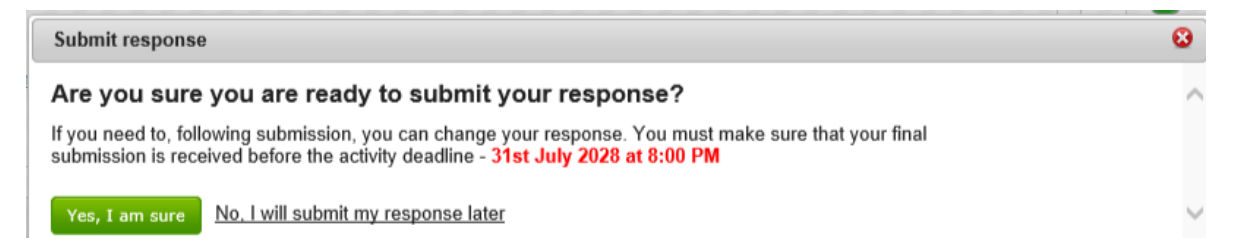

The page will refresh and you will see the response summary page showing confirmation of the date and time of your submission and the content of your submission below it.

| Response information                                                                                                    | 0                                                                                                    |                                                                                                 |                                                                     |                                                                                          |                                                                                                    | Deadline & time remaining                                                                                                    |
|----------------------------------------------------------------------------------------------------|----------------------------------------------------------------------------------------------------|-------------------------------------------------------------------------------------------------|---------------------------------------------------------------------|------------------------------------------------------------------------------------------|----------------------------------------------------------------------------------------------------|----------------------------------------------------------------------------------------------------|
| Supplier:<br>Workgroup:<br>Workgroup contacts:<br>Activity id:<br>Response id:                                                                             | LHC Test<br>Procurement<br>Dean Fazackerley<br>DN426055<br>R4573048                                                                                                    |                                                                                                 | Company reg number<br>Company address<br>Website                    | : N/A<br>: 1 street<br>Uxbridge<br>Isle of Harris<br>United Kingdom<br>UB8 1QE<br>: None |                                                                                                    | A response to this activity can be<br>submitted no later than<br>31st July 2028 at 8:00 PM<br>Time remaining<br>8 4 1<br>Yuan Lottos Yueak |
| SV 4 S 4111 IS 71 10 41 11 11 S 71 1 1 10 41 15 71                                                                                                    |                                                                                                    |                                                                                                 |                                                                     |                                                                                          |                                                                                                    |                                                                                                    |
| upplier reference, resp<br>ou have acknowledged th<br>ssponse                                                                                              | onse information & ad<br>hat you do not want to in                                                                                                    | ditional comments:<br>clude a reference of you                                                  | r own, further response info                                        | rmation or additional comm                                                               | nents as part of your                                                                                                    |                                                                                                    |
| Supplier reference, respo<br>You have acknowledged the<br>esponse<br>Question sets (1) @<br>Title                                                          | onse information & ad                                                                                                    | ditional comments:<br>Include a reference of you                                                | r own, further response info                                        | rmation or additional comm                                                               | nents as part of your                                                                                                    |                                                                                                    |
| upplier reference, repy<br>ou have acknowledged th<br>esponse<br>Question sets (1) @<br>Title<br>Standard Selection (                                      | Conse information & ad<br>hat you do not want to in<br>Questionnaire (SQ)                                                                                                    | ditional comments:<br>clude a reference of you<br>Summary<br>Mandatory question s<br>mandatory  | r own, further response info                                        | rmation or additional comm<br>Progress<br>15 are                                         | Action                                                                                                    |                                                                                                    |
| upplier reference, resp<br>ou have acknowledged th<br>sponse<br>Question sets (1)<br>Title<br>Standard Selection (<br>Response documenta                   | - conse information & ad at you do not want to in the section of the section of t | ditional comments:<br>cclude a reference of you<br>Summary<br>Mandatory question s<br>mandatory | r own, further response info                                        | rmation or additional comm<br>Progress<br>45 are                                         | Action                                                                                                    |                                                                                                    |
| Suppler reference, response<br>(value achowiedged the<br>esponse)<br>2uestion sets (1) (2)<br>Title<br>Standard Selection (<br>Response documenta<br>Title | Conse information & ad<br>at you do not want to in<br>Questionnaire (SQ)                                                                                                    | ditional comments:<br>clude a reference of you<br>Summary<br>Mandatory question s<br>mandatory  | r own, further response info<br>et of 53 questions of which<br>Type | rmation or additional comm<br>Progress<br>45 are                                         | Action<br>June 10 June 10 |                                                                                                    |

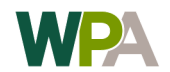

You have now completed your application for the DPS.

You will receive a message confirming receipt your submission within your Proactis portal messaging inbox and also an email confirmation to the registered email address for your account.

Your application will be processed within 10 - 15 working days and you will be notified via the Proactis portal messaging inbox with the outcome of your submission (Note you will also receive an email when the message is received in your Proactis messaging portal inbox).

Please check the Proactis portal messaging inbox periodically during the 10 - 15 working days and also ensure that emails from Proactis do not go into your junk email box.

Should you be unsuccessful in your submission we will provide feedback to explain our reasons for declining your submission and if you are able to rectify the issues identified in our feedback you are able to re-apply at any time.

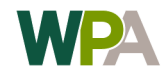